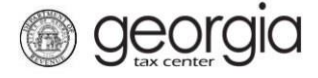

The purpose of this documentation is to provide instructions on filing the Wholesalers Distilled Spirits and Alcohol Report of Inventory form (ATT-165) on Georgia Tax Center (GTC).

## Filing a Wholesalers Distilled Spirits and Alcohol Report of Inventory

- 1. Go to the GTC website (https://gtc.dor.ga.gov) and log into your account.
- 2. Under the **Accounts** tab, click the applicable **Alcohol License** hyperlink.

| $\equiv$ Georgia Tax Center |                              |                     |        | Welcome,                    | ? Help       | 🔒 Log Off |  |
|-----------------------------|------------------------------|---------------------|--------|-----------------------------|--------------|-----------|--|
| 付 Home                      |                              |                     |        |                             |              |           |  |
| 📥 Logon                     | Settings                     | Alerts              |        | 📋 I Want To                 |              |           |  |
| $\Rightarrow$               | ✓ There are no alerts        |                     |        | Manage payments and returns |              |           |  |
|                             |                              |                     |        | Make a payme                | nt           |           |  |
| Last logged on              |                              |                     |        | Manage my cre               | edits        |           |  |
| Balance: \$0.00             | Request sales tax exemptions |                     |        |                             |              |           |  |
|                             |                              |                     |        | See more links              |              |           |  |
|                             |                              |                     |        |                             | al           |           |  |
|                             |                              |                     |        | What happened               | d to SOLVED? |           |  |
|                             |                              |                     |        |                             |              |           |  |
| Accounts Submissions        | Correspondence               | Names and Addresses | Logons |                             |              |           |  |
| Accounts                    |                              |                     |        |                             | More a       | accounts  |  |
| Filter                      |                              |                     |        |                             |              |           |  |
| Alcohol License             |                              |                     |        |                             |              | \$0.00    |  |

3. Under the I Want To section, click the Add Wholesaler Report Of Spirits Inventory hyperlink.

| 🚮 Home  | > Account:   |                |                       |        |                                            |
|---------|--------------|----------------|-----------------------|--------|--------------------------------------------|
| Accou   | nt           | Settings       | Account Alerts        |        | 📋 I Want To                                |
|         |              |                | 🗸 There are no alerts |        | Add Wholesaler Report Of Wine Inventory    |
|         |              |                |                       |        | Add Wholesaler Report Of Spirits Inventory |
| Alco    | hol License  |                |                       |        | Add Wholesaler Report Of Beer Inventory    |
| Bala    | ance: \$0.00 |                |                       |        | Make a payment                             |
|         |              |                |                       |        | Manage my credits                          |
|         |              |                |                       |        | Manage payments and returns                |
|         |              |                |                       |        | See more links for my account              |
|         |              |                |                       |        |                                            |
| Periods | Submissions  | Correspondence | Names and Addresses   | Logons |                                            |

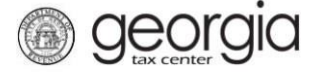

- 4. Select the applicable period the ATT-165 form is for from the drop-down list. Enter your current inventory into the table. Click the **Submit** button.
  - NOTE: Columns "Case Type", "Domestic/Foreign", and "Alcohol/Spirits" are drop-down lists.

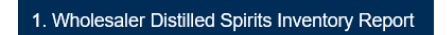

Wholesaler Distilled Spirits Inventory Report

| L Wholesaler's Informatic                                                         | on                                                                    |                                                                                        | Period                                                                                                    | Information                                                                               |                                                                          |                                                                           |
|-----------------------------------------------------------------------------------|-----------------------------------------------------------------------|----------------------------------------------------------------------------------------|----------------------------------------------------------------------------------------------------|-------------------------------------------------------------------------------------------|--------------------------------------------------------------------------|---------------------------------------------------------------------------|
| Report By:                                                                        |                                                                       |                                                                                        | Select F                                                                                                    | Period Report Is For                                                                      | :                                                                        |                                                                           |
| License No.:                                                                      |                                                                       |                                                                                        | 1 Require                                                                                                    | əd                                                                                        | <b>v</b>                                                                 |                                                                           |
| Street Address:                                                                   |                                                                       |                                                                                        |                                                                                                    |                                                                                           | Requ                                                                     | lired                                                                     |
| City:                                                                             |                                                                       |                                                                                        |                                                                                                    |                                                                                           |                                                                          |                                                                           |
| State:                                                                            |                                                                       |                                                                                        |                                                                                                    |                                                                                           |                                                                          |                                                                           |
| Zip:                                                                              |                                                                       |                                                                                        |                                                                                                    |                                                                                           |                                                                          |                                                                           |
| Directions                                                                        |                                                                       |                                                                                        |                                                                                                    |                                                                                           |                                                                          |                                                                           |
| Case Type                                                                         | Total Cases                                                           | Containers<br>per Case                                                                 | Liters<br>per Container                                                                                        | Total Liters                                                                              | Domestic/Foreign                                                         | Alcohol/Spirits                                                           |
| -                                                                                 |                                                                       |                                                                                        |                                                                                                    |                                                                                           |                                                                          |                                                                           |
| The inventory as reflected<br>by the wholesaler or its<br>wholesaler for purposes | and recorded on thi<br>authorized agent, the<br>of calculating the wi | is document will be o<br>e wholesaler agrees<br>holesaler's tax liabili<br>accuracy of | <b>IMPORTANT</b><br>used for the purpose<br>and acknowledges<br>ty pursuant to O.C.C<br>the inventory listed i | es of determining tay<br>that the inventory fig<br>5.A. § 3-4-60. There<br>n this return. | k liability. Upon the s<br>gures reflected abov<br>fore, before clicking | submitting of this doc<br>re shall be binding or<br>submit, please verify |
| Save and Exit Cancel                                                              |                                                                       |                                                                                        |                                                                                                    |                                                                                           |                                                                          | 3 Submit                                                                  |

5. Click the Yes button to confirm you want to submit the request.

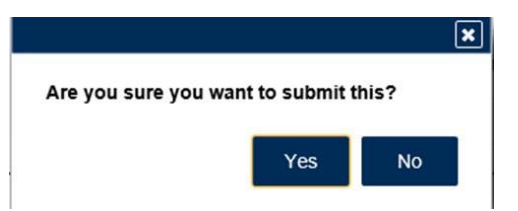

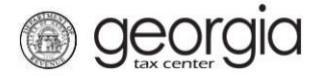

A confirmation page will be displayed. Write down your confirmation number or print the confirmation for your records.

| Confirmation                 |                                                                        |
|------------------------------|------------------------------------------------------------------------|
| Submission Information       | ation                                                                  |
| Logon                        |                                                                        |
| Status                       | Submitted                                                              |
| Confirmation Number          |                                                                        |
| Taxpayer Name                |                                                                        |
| Federal Employer ID #        |                                                                        |
| Alcohol License              |                                                                        |
| Submission Title             | ATT165 - Wholesalers Report Of Distilled Spirits And Alcohol Inventory |
| Submitted                    | 05-Sep-2018                                                            |
| Your confirmation number is  | 5                                                                      |
| Your request has been sub    | mitted and will be processed in the order that it was received.        |
| If you have any questions, p | please contact us at 1-877-GADOR11 (1-877-423-6711).                   |
| Printable View               |                                                                        |
| OK                           |                                                                        |
| UK                           |                                                                        |

Print Confirmation